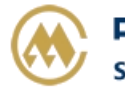

## 自助签单

自助签单符合条件:

- 1、航次已锁船;
- 2、财务已缴费或者是同城托收;
- 3、CONSIGNEE 项不以 "THE ORDER" or "TO THE ORDER"开头。

自助签单 Telex-Release:已授权,长期电放保函或单票正本电放保函确认后方可自助签单。

自助签单 Sea Way Bill: 已授权,长期海运单保函或单票正本海运单保函确认后方可自助签单。

## ※程序入口

1) 通过网厅主页:出口订舱 → 自助签单

2) 通过网厅主页:网站地图 → 一级菜单:出口订舱 → 自助签单

3) 在途径1或2到达页面后,点击右上角爱心收藏该页面,再次登录可在我的工作台内快速跳转

## ※检索方式

## ①船名航次检索

选择需要查询的船名和航次,点击"航次检索"按钮

| 航 次                            | VOYAGE CANCEL VOYAGE CANCEL(VOYCANL) | ✓ TEST1 ✓ 航次检索         |  |  |  |  |  |  |  |
|--------------------------------|--------------------------------------|------------------------|--|--|--|--|--|--|--|
| ②时间段检索<br>选择签单或硕               | 角认保函的时间段,点击"时间段检索"按钮                 |                        |  |  |  |  |  |  |  |
| 时间段                            | 2023-03-20 ~ 2023-03-27 Today A Week | A Month 创签单或确认保函 时间段检索 |  |  |  |  |  |  |  |
| ③单票检索<br>选择需要查询的提单号,点击"单票检索"按钮 |                                      |                        |  |  |  |  |  |  |  |
| 提单号                            | 请输入提单号 単悪检索                          |                        |  |  |  |  |  |  |  |

#### ※操作方法

1) 通过船名航次/时间段/单票检索后,显示提单号列表及一些基本信息。

"签单"表示实际签单类型; "自助"表示是否是客户自助完成签单; "单票保函"表示是否为免收或要 提交保函。

|       | 自助签单 < | 自助签单           | 自助签单清单下载 🛛 |    | TLX白名单下载③ |    | 「载❷        | SWB白名单下载 💿 |                       |      |    |
|-------|--------|----------------|------------|----|-----------|----|------------|------------|-----------------------|------|----|
| NO. 🗌 | 提单号    | 船名航次           | 类型         | 申请 | 签单        | 自助 | 签单时间       | 0          | 发货人                   | 单票保函 | 操作 |
| 1     | SNL    | SNLREWN V.2    | 311E N->S  | Т  | т         | 自助 | 2023-03-20 | 08:22      |                       |      |    |
| 2     | SNL    | SNLREWN V.2    | 811E N->S  | т  | т         | 自助 | 2023-03-20 | 08:22      |                       |      |    |
| 3     | SNLF   | SNLREWN V.2    | 311E N->S  | Т  | т         | 自助 | 2023-03-20 | 08:22      |                       |      |    |
| 4     | SNL    | SNLREWN V.2    | 811E N->S  | т  | T         | 自助 | 2023-03-20 | 08:22      |                       |      |    |
| 5     | SN     | SNLREWN V.2    | 311E       | Т  | т         | 自助 | 2023-03-20 | 08:22      |                       |      |    |
| 6     | SN     | SNLREWN V.2    | B11E       | T  | T         | 自助 | 2023-03-20 | 08:22      | and the second second |      |    |
| à     | 西伯之    | 19 <i>1/</i> ~ |            |    |           |    |            |            |                       |      |    |
| 9     | 2宗休凶   | 採TF            |            |    |           |    |            |            |                       |      |    |
|       | 免收 自   | 助签单 <          |            |    |           |    |            |            |                       |      |    |
|       | 免收 自   | 助签单 <          |            |    |           |    |            |            |                       |      |    |

# www.sinolines.com

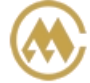

中外运集装箱运输有限公司 SINOLINES E-BUSINESS SINOTRANS CONTAINER LINES CO., LTD.

2) 勾选需要电放的提单号,可多选,在左侧的可选框打"√"后,点击按钮"自助签单"。

|    | 1        | 自助签单 <    |   | 自助签单清单         | 下载⊙  |    | TLX | 白名单丁 |  |
|----|----------|-----------|---|----------------|------|----|-----|------|--|
| NC | <b>.</b> | 提单号       |   | 船名航次           | 类型   | 申请 | 签单  | 自助   |  |
| 1  |          | SNLDQDJL. |   | PANASVE V.584E |      | т  | 未知  |      |  |
| 2  |          | SNLDQDJI  |   | PANASVE V.584E |      | т  | 未知  |      |  |
| з  | <b>~</b> | SNLDQDJL. | J | PANASVE V.584E | N->S | т  | 未知  |      |  |

3) 单票电放,点击在提单列表"操作列"下的图标按钮。

| NO. 🗌 | 提单号      | 船名航次           | 类型 | 申请 | 签单 | 自助 | 签单时间 | 发货人                                             | 单票保函 | 操作     |
|-------|----------|----------------|----|----|----|----|------|-------------------------------------------------|------|--------|
| 1     | SNLDQDJL | PANASVE V.584E |    | т  | 未知 |    |      | LOGISTICS (SHANGHAI)<br>CO., LID.QINGDAO BRANCH | 免收   | 自助签单 < |

4) 点击"自助签单清单下载"、"TLX 白名单下载"、"SWB 白名单下载",可以生成对应清单文件。 **B名**航次 DONG FANG FU 23015 预计离表 2023-01-08 23:00 截止时间 1099-01-31 00:00 当前时间 2023-03-29 09:03

 航线联系人
 出口销售: 防戎旭
 TEL: 021-66283399-7384 出口客服/单证:倪洁TEL:021-33125897 出口销售: chenrx@sinolines.com
 出口单证: nijie@sinoagent.com

 自助签单
 自助签单清单下载 ●
 TLX白名单下载 ●
 SWB白名单下载 ●

"自助签单清单下载"可查看已自助完成的清单表文件,包含:订舱人、船名航次、提单号、发货人、签单 类型、签单时间、签单操作、港口、保函收取状态、存档时间;

"TLX 白名单下载"生成自助电放的发货人的白名单表格文件,可查看自助电放发货人名称、起始时间、 结束时间;

"SWB 白名单下载"生成海运单自助签单的发货人的白名单表格文件,可查看海运单自助签单的发货人名称、起始时间、结束时间;

#### ※特别说明

#### 自助签单授权功能设置各口岸有不同要求,如需进一步了解可联系口岸。

1. 发货人+订舱代理需提供正本长期电放(或 SWB)保函,保函加盖公司公章。

2. 发货人+订舱代理为非长期保函的,办理自助,需先提供对应的单票正本保函,保函加盖公章。

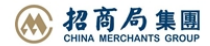